## COLLOQUI SCUOLA dell'INFANZIA, PRIMARIA, SECONDARIA - FAMIGLIE

## ISTRUZIONI per la PRENOTAZIONE ai COLLOQUI DOCENTI-GENITORI TRAMITE REGISTRO ELETTRONICO

- PROCEDURA DA SEGUIRE PER LE FAMIGLIE -
- Il genitore può effettuare la prenotazione ai colloqui settimanali con i docenti accedendo al Registro Elettronico dall'icona presente sul sito web dell'Istituto

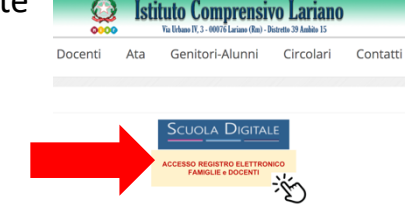

• Inserire poi le credenziali in possesso: codice utente e password.

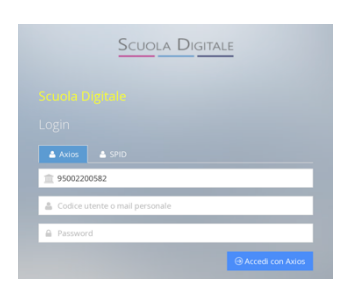

• Una volta fatto l'accesso, entrare nella sezione "Registro Famiglie"

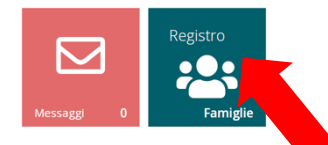

• Selezionare la voce "Colloqui" cliccando sulla piccola freccia presente in basso nel riquadro

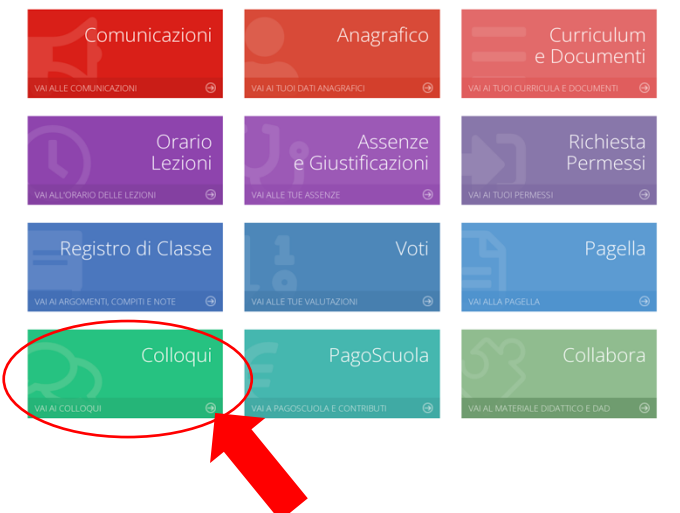

apposito.

• Entrati nella sezione "Colloqui" apparirà la seguente schermata dalla quale si potrà selezionare la voce "Nuovo Colloquio"

| Colloqui       |                  |                 |      |      |          | _                         | Vai a   |
|----------------|------------------|-----------------|------|------|----------|---------------------------|---------|
| 🔁 Prenotazioni | 🛱 Nuovo/Modifica | a Colloquio     |      |      |          |                           |         |
| Giorno         | Posto/Orario     | Docente/Materia | Sede | Note | Modalità | Link per<br>Videochiamata | Comandi |
|                |                  |                 |      |      |          |                           | Vai a   |

• Successivamente, nella sezione "Nuovo Colloquio" sarà possibile selezionare il mese di riferimento nel menù a tendina.

| Colloqui                                     | Colloqui           |                        |                        |  |  |  |
|----------------------------------------------|--------------------|------------------------|------------------------|--|--|--|
| Prenotazioni                                 | 🖻 Prenotazioni 🛛 🔁 | Nuovo/Modifica Colloqu | io                     |  |  |  |
| Viese                                        | Mese               |                        |                        |  |  |  |
| Novembre <sup>×</sup> <b>Q</b> Disponibilità | Novembre           | ^                      | <b>Q</b> Disponibilità |  |  |  |
|                                              |                    | ٩                      |                        |  |  |  |
|                                              | Settembre          |                        |                        |  |  |  |
|                                              | Ottobre            |                        |                        |  |  |  |
|                                              | Novembre           |                        |                        |  |  |  |
|                                              | Dicembre           |                        |                        |  |  |  |
|                                              | Gennaio            |                        |                        |  |  |  |
|                                              | Febbraio           |                        |                        |  |  |  |
|                                              | Marzo              |                        |                        |  |  |  |
|                                              | Aprile             |                        |                        |  |  |  |

• Dopo aver selezionato il mese per cui si vuole effettuare la prenotazione del colloquio, apparirà una schermata con l'elenco dei docenti e la relativa disciplina.

| Scuola Di         | GITALE             |                                          |
|-------------------|--------------------|------------------------------------------|
| 🖻 Prenotazioni    | 🛱 Nuovo/Modifica C | Colloquio                                |
| Mese              |                    |                                          |
| Novembre          |                    | ✓ Q Disponibilità                        |
| Colloqui del doce | nte                | id. Civica, Geografia, Italiano, Storia) |
| Colloqui del doce | ente               | (ARTE E IMMAGINE, ED. CIVICA)            |
| Colloqui del doce | nte                | (Ed. Civica, MUSICA)                     |
| Colloqui del doce | ente               | Religione)                               |
| Colloqui del doce | nte                |                                          |
| Colloqui del doce | ente               | (POT)                                    |
| Colloqui del doce | ente               | CA, INGLESE)                             |
| Colloqui del doce | ente               | \ (Ed. Civica, TECNOLOGIA )              |
| Colloqui del doce | ente               | ED. CIVICA, MATEMATICA, SCIENZE )        |

• Selezionando il docente con il quale si vuole effettuare la prenotazione (ad esempio Italiano), apparirà un riquadro nel quale sono riportate le date disponibili (esempio mercoledì 2 novembre e mercoledì 9 novembre).

|                       | Scuola Digitale                                                                                |                     |                     |           |
|-----------------------|------------------------------------------------------------------------------------------------|---------------------|---------------------|-----------|
|                       | 🔁 Prenotazioni 🛱 Nuovo/Modifica Colloquio                                                      |                     |                     |           |
|                       | Mese Novembre       Vovembre        ×                                                          |                     |                     |           |
|                       | Colloqui del docente d. Civica, Geografia, Italia<br>Colloqui del docente (ARTE E IMMAGINE, ED |                     |                     |           |
| mercoledi<br>novembre | SCUOLA MEDIA STATALE A. CAMPANILE - VIA URBANO IV,3                                            | 09:00 - 10:00       | 09:36) In presenza  | → Prenota |
| mercoledì<br>novembre | SCUOLA MEDIA STATALE A. CAMPANILE - VIA URBANO IV,3                                            | 09:00 - 10:00 5 1 ( | 09:00)              | ∽ Prenota |
|                       |                                                                                                |                     | 1                   |           |
|                       |                                                                                                | Posti disponibili   | Orario del colloqui | 0         |

Si ricorda che i colloqui settimanali effettuati in orario mattutino si svolgono in un giorno predisposto da ciascun docente <u>nelle prime due settimane di ogni mese.</u>

• Il genitore può, compatibilmente con le disponibilità che trova al momento della prenotazione, scegliere dal menù a tendina l'orario del colloquio.

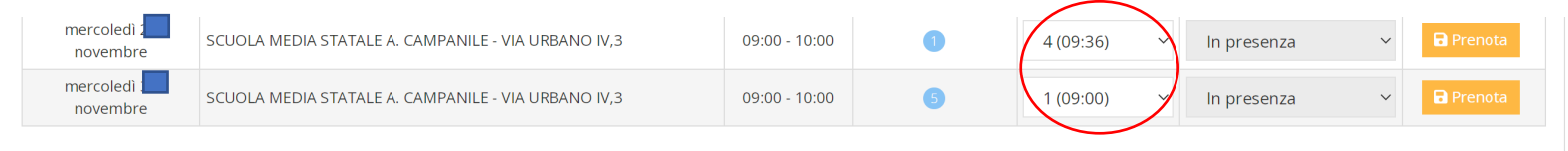

 Per effettuare la prenotazione basterà cliccare sul pulsante "Prenota". La procedura sarà andata a buon fine e terminerà quando si visualizzerà un messaggio di conferma dell'avvenuta prenotazione. Contestualmente il docente per cui è stato prenotato il colloquio riceverà una mail di conferma di prenotazione.

| mercoledì : | SCUOLA MEDIA STATALE A. CAMPANILE - VIA URBANO IV,3 | 09:00 - 10:00 | 0 | 4 (09:36) | ~ | ln presenza | ~ | Prenota |
|-------------|-----------------------------------------------------|---------------|---|-----------|---|-------------|---|---------|
| mercoledì : | SCUOLA MEDIA STATALE A. CAMPANILE - VIA URBANO IV,3 | 09:00 - 10:00 | 5 | 1 (09:00) | ~ | ln presenza | ~ | Prenota |

Si ricorda che il link per partecipare al colloquio in videoconferenza mediante Google Meet sarà inviato dal docente solo dopo aver effettuato la prenotazione sul Registro Elettronico (procedura appena indicata).

Il link verrà inviato sulla mail istituzionale @comprensivolariano.edu.it dell'alunno/a.

A seguito di questo, l'evento del colloquio verrà salvato automaticamente su Google Calendar e il genitore dovrà partecipare al colloquio accedendo unicamente con la mail istituzionale del proprio figlio/a.